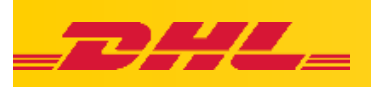

## eSecure w aplikacji MyDHL+

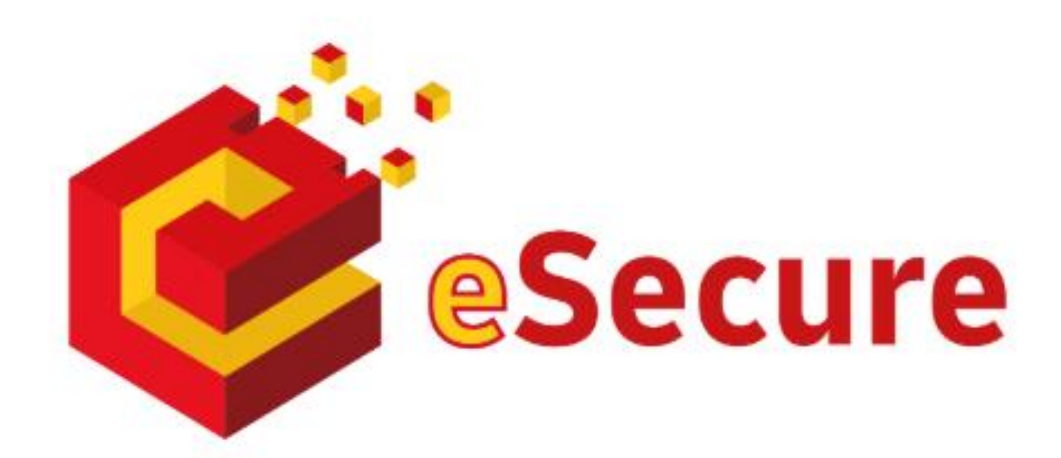

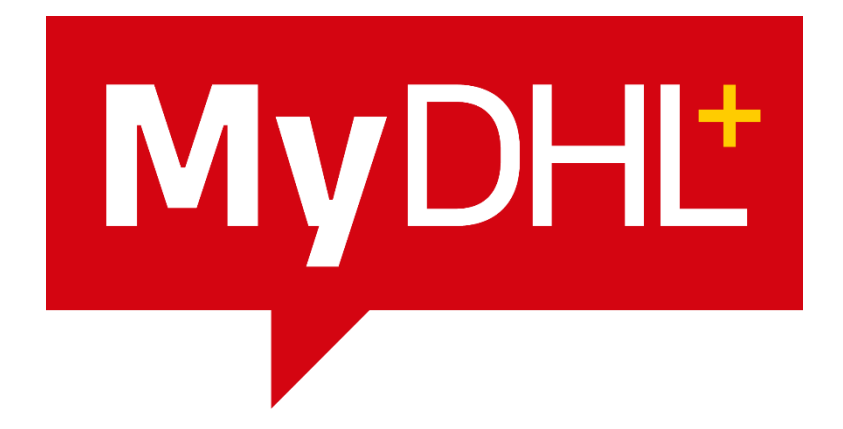

Autor: Artur KORLAK

Wersja 1.0 11/2020

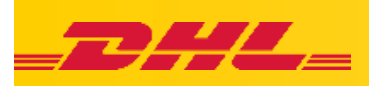

DHL eSecure to aplikacja internetowa, której celem jest:

- zapobieganie wykorzystywania numeru klienta (konta) przez osoby do tego nieuprawnione,
- ✓ pozwala naszym klientom zdefiniować autoryzowanych użytkowników numeru konta podczas korzystania z narzędzi DHL ESS (MyDHL+ oraz Emailship) zanim jeszcze wydrukuje list przewozowy,
- ✓ DHL eSecure umożliwi narzędziom ESS sprawdzenie poprawności adresów email użytkowników autoryzowanych przez klienta.

# Ten środek bezpieczeństwa ma na celu wyeliminowanie lub zminimalizowanie wykorzystania numeru konta płatnika DHL przez osoby nieupoważnione.

## Co musi zrobić klient?

Klient jest zobowiązany do wyznaczenia "administratora"- adres email czyli osoba która sprawdzi i zatwierdzi listę użytkowników dla numerów kont klienta. Taki administrator będzie odpowiedzialny za zarządzanie uprawnieniami bezpieczeństwa dla tych użytkowników w aplikacji MyDHL+.

### Jak to działa?

Administrator po stronie klienta otrzyma na swój adres email powiadomienie o próbie użyciu numeru klienta – może je odrzucić bądź zaakceptować.

#### *Kto może pomóc?*

DHL może w dowolnym momencie zweryfikować Twoje kwalifikacje jako wyznaczonego administratora klienta w DHL eSecure oraz pomóc w zarządzaniu numerem konta klienta.

#### Jak uruchomić eSecure?

Skontaktuj się ze swoim przedstawicielem handlowym lub z działem wsparcia technicznego.

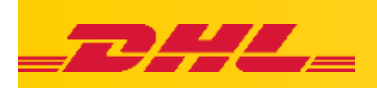

## SCHEMATY PRZYGOTOWANIA PRZESYŁKI:

## 1. Administrator wysyła przesyłkę

Administrator jest od razu odblokowany do tworzenia listów przewozowych, nie otrzymuje maila z możliwością zaakceptowania lub odrzucenia.

### 2. Przesyłka generowana jest przez użytkownika w Polsce lub POZA nią

Administrator otrzymuje powiadomienie o nadaniu przesyłki przez użytkownika. Administrator może zaakceptować lub odrzucić możliwość generowania AWB przez email.

Administrator otrzymuje na maila możliwość zaakceptowania lub odrzucenia prośby wysłanej przez użytkownika.

Jeżeli administrator pominie maila, będzie otrzymywał przypomnienie o próbie nadania przesyłki przez użytkownika,

Osoba generująca AWB może

administratorem i kto musi

otrzymać informację na maila, kto jest

zaakceptować możliwość generowania

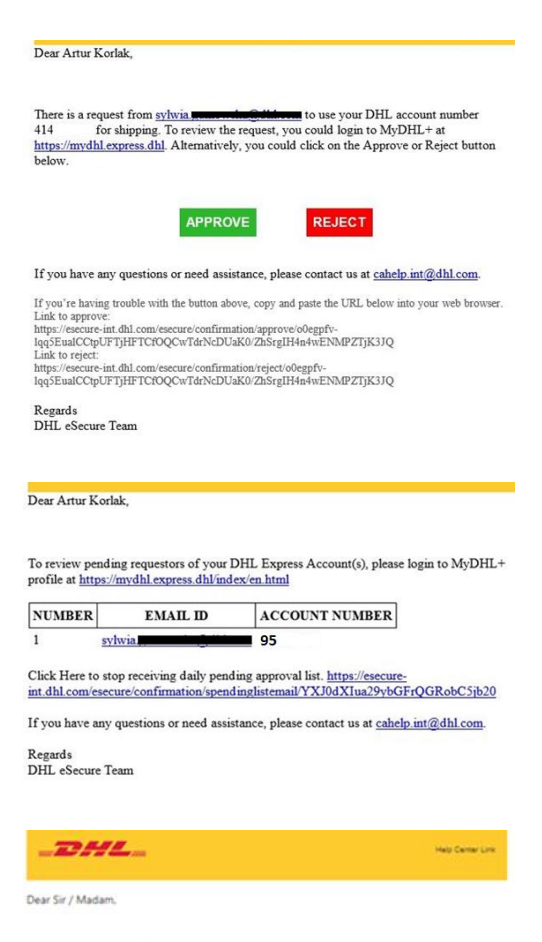

Your request to use the DHL Express Account has been sent to the below account administrators for approval.

| NUMBER | FIRST NAME | LAST NAME | EMAIL ID | PHONE NUMBER |
|--------|------------|-----------|----------|--------------|
| 1      | lukasz     |           | ukasz    | 600600600    |
| 2      | Artur      |           | ettur    | 600600600    |

If you have any questions or need assistance, please contact us at cahelp.int@dhl.com.

Regards DHL eSecure Team

AWB.

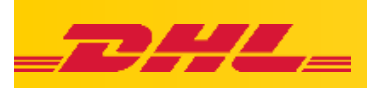

Po potwierdzeniu użytkownik otrzyma informację na maila o akceptacji

| -DHL.                                                         | Help Center D                        |
|---------------------------------------------------------------|--------------------------------------|
| Dear Sir / Madam.                                             |                                      |
| Your request to use DHL Express Account 414                   | has been approved.                   |
| If you have any questions or need assistance, plea            | se contact us at cahelp.int@dhl.com. |
|                                                               |                                      |
| Regards<br>DHL eSecure Team                                   |                                      |
| Regards<br>DHL eSecure Team<br>Phone do not may to Avien      | d - Han is not manhand.              |
| Regards<br>DHL eSecure Team<br>Please do not wait for Ann wai |                                      |

Możliwość kontrolowania (akceptowania i odrzucania) za pomocą wbudowanego panelu w aplikacji MyDHL+

Po zalogowaniu się do aplikacji wchodzimy w zakładkę Moje ustawienia przesyłek (1.), Uzyskaj dostęp do eSecure (2.).

## Authorized User (3.)

Podgląd w listę użytkowników (adresów mailowych), które posiadają zgodę/zostały odrzucone/czekają na zgodę na korzystanie z numerów kont oraz informację kto wyraził zgodę i kiedy.

## Account No (4.)

Podgląd w numery kont dodanych do eSecure, można tu również wyłączyć działanie eSecure dla numerów kont DISABLE/ENABLE – Status

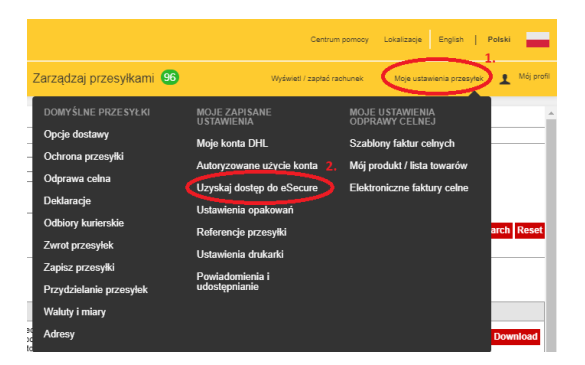

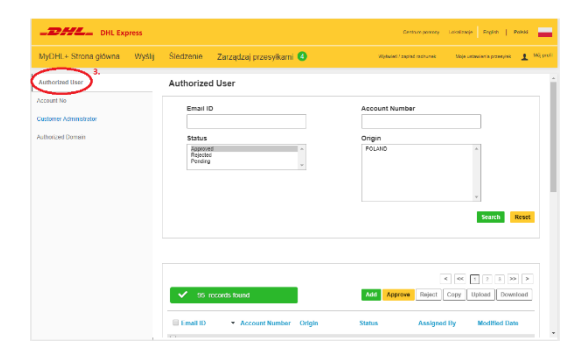

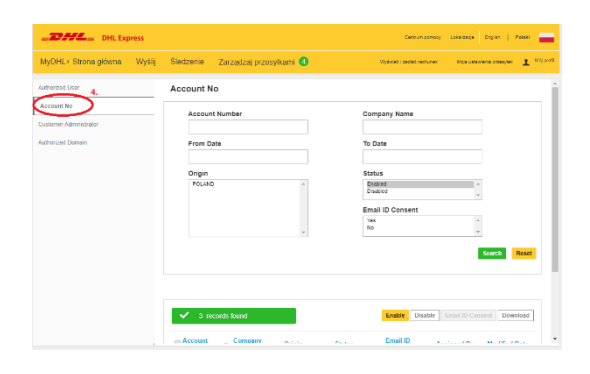

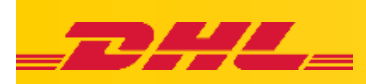

Mamy również możliwość włączenia/wyłączenie informacji do kogo wysyłane są wiadomości z prośbą o autoryzację konta – Email ID Consent.

Jeśli opcja jest wyłączona osoba próbująca skorzystać z konta otrzyma wiadomość że prośba została wysłana do administratora, zaś jeśli opcja jest uruchomiona to osoba chcąca użyć konto otrzyma szczegółowe dane dotyczące administratora.

Zaś administrator otrzyma automatycznie zapytanie o zgodę

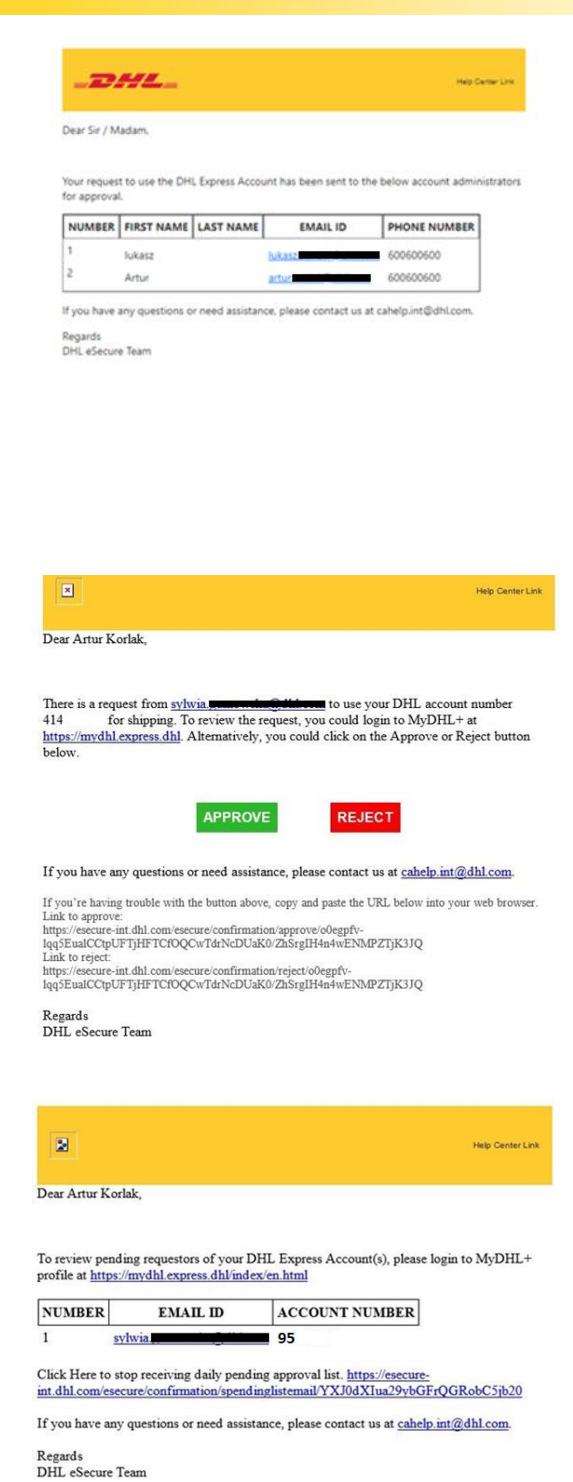

Jeśli administrator będzie miał zaległe prośby również otrzyma następnego dnia zapytanie o użycie konta

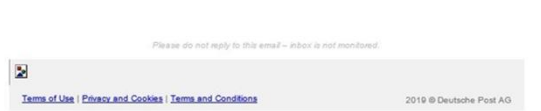

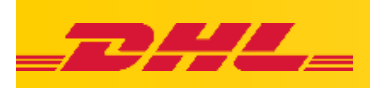

Account Administrator (5.) Możliwość dodawania i usuwania administratorów którzy będą mogli akceptować autoryzację

| tvDHL+ Strong dówng Wyślij | Śladzonia – Zarzadzaj przesukami 🚺   | Werkeled / method metho metho        |
|----------------------------|--------------------------------------|--------------------------------------|
| thoized User               | Customer Administrator               | alana alan kara ala kara kara kara k |
| ustomer Administrator      | Account Number                       | Email ID                             |
| thorized Damain            | First Name                           | Last Name                            |
|                            | Company Name                         | Origin<br>POLAND ^                   |
|                            | Status<br>Active                     |                                      |
|                            |                                      | search Reset                         |
|                            |                                      |                                      |
|                            | Account Email ID Einst Name Last Nam | ne Company Origin Status Action      |

Authorized Domain (6.) Możliwość dodawania domen mailowych firmy do eSecure

| MyDHL+ Strona główna Wyślij | Śledzenie Zarządzaj przesyłkami 🍊 | Wydwiet i zapłać rachu nek 👘 Moje ustawienia przesytek 📃 🎊 |
|-----------------------------|-----------------------------------|------------------------------------------------------------|
| Authorized User             | Authorized Domain                 |                                                            |
| Account No                  | Domain Name                       | Account Number                                             |
| Authorized Domain           | Orinin                            | Status                                                     |
| $\smile$                    | POLAND                            | Active Active                                              |
|                             |                                   | Company Name                                               |
|                             | Ŧ                                 |                                                            |
|                             |                                   | Search Reset                                               |
|                             |                                   |                                                            |
|                             | ✓ 0 records tound                 | Add Active Inactive Copy                                   |
|                             |                                   |                                                            |
|                             | Domain Name Account Number Origin | Company Status Assigned By Modified Date                   |

## Wystarczy raz zatwierdzić danego użytkownika aby mógł generować przesyłki.

W razie pytań zapraszamy do kontaktu z **Działem Wsparcia Technicznego**: email: <u>cahelp.int@dhl.com</u> telefon: 42 6 345 100 w.4